## Программа лояльности

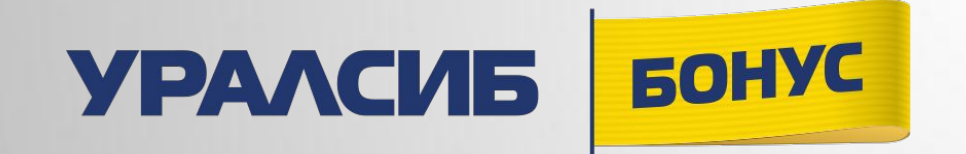

18 октября 2021 г.

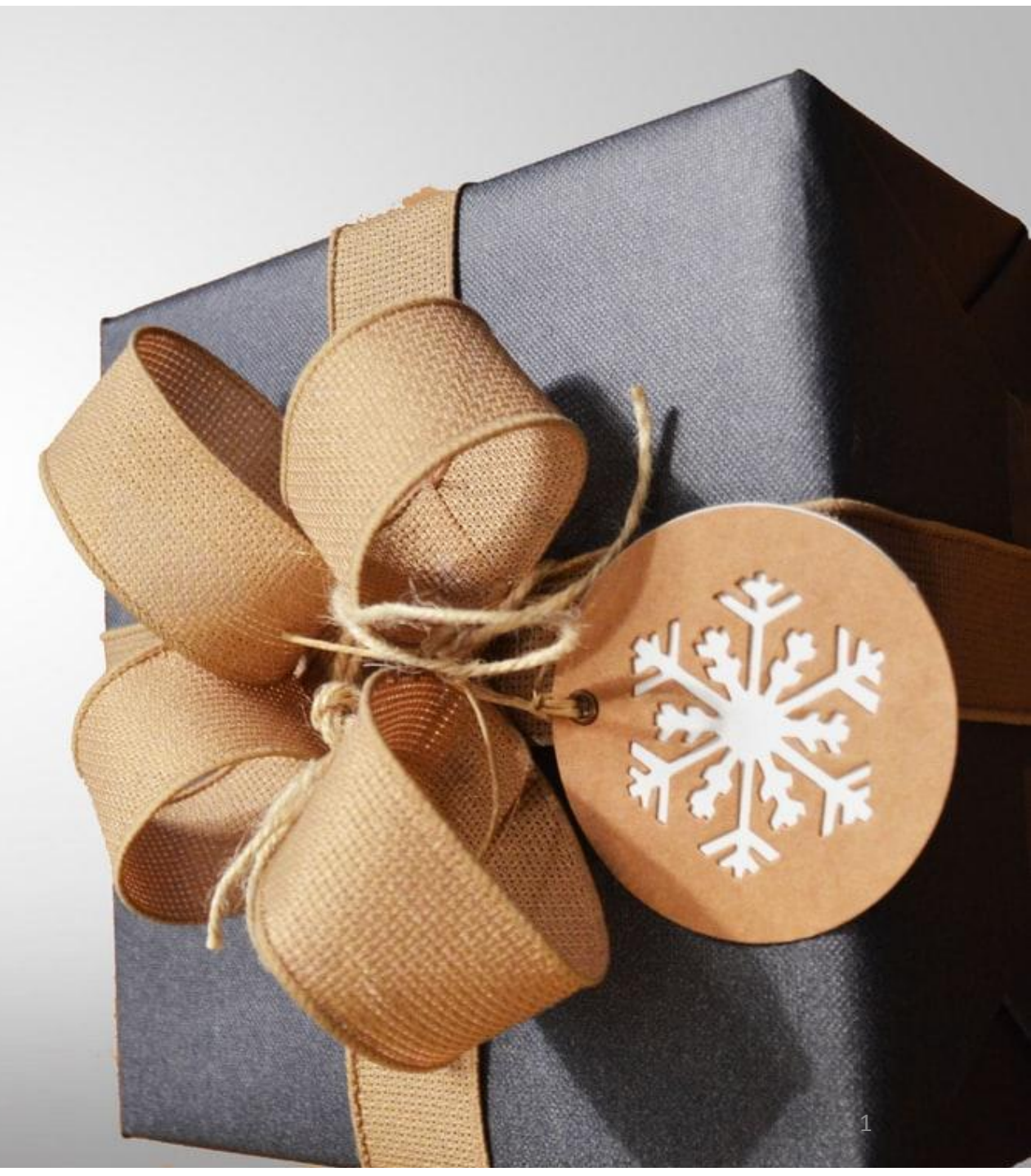

### Основная информация

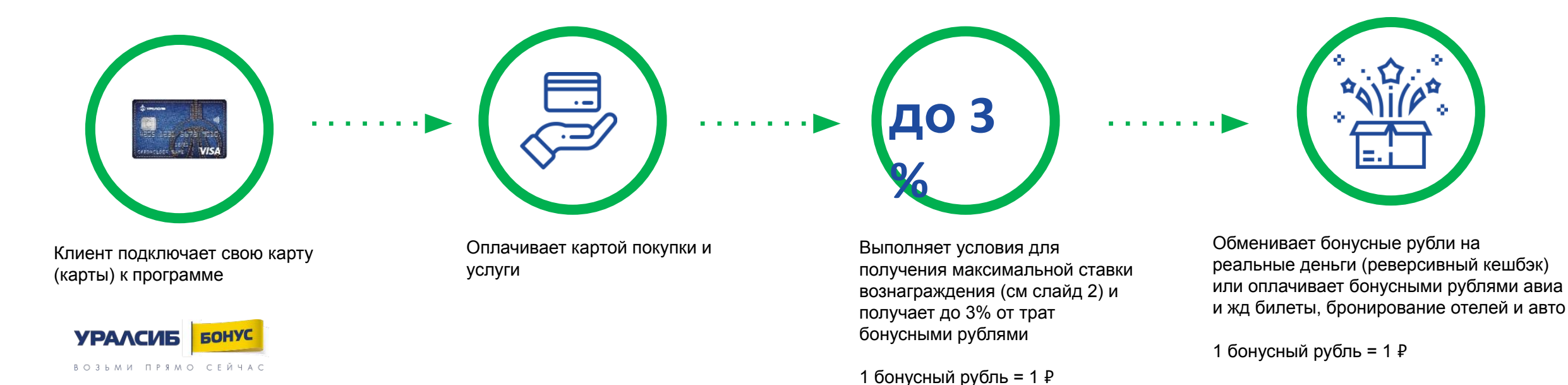

#### Преимущества программы:

- Бонусные рубли копятся с разных карт УРАЛСИБ на общий бонусный счет
- Не нужно выбирать любимые категории, бонусные рубли начисляются на все покупки.
- 1 бонусный рубль = 1 ₽

🖊 До 12 000 бонусных рублей в месяц для клиентов с премиальными пакетами услуг и до 6 000 боусных рублей для остальных клиентов

## Основная информация

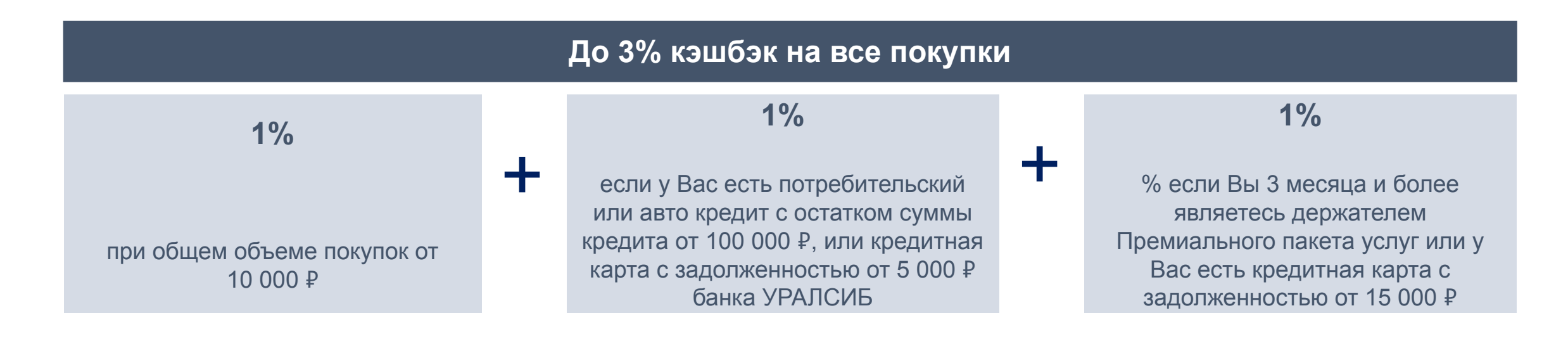

- 1. Клиент совершает покупки по картам, подключенным к программе лояльности
- По итогам месяца Банк начисляет на бонусный счет до 3% от общей суммы покупок за месяц бонусными рублями (1 бонусный рубль=1 ₽)
- 3. Накопленные баллы в личном кабинете лояльности можно использовать:
- Для компенсации ранее совершенной покупки на сумму от 1500 до 50 000 ₽ (т.н. реверсивный кешбэк); деньги в размере суммы компенсированной покупки будут зачислены на карточный счет не позднее следующего рабочего дня,
- Для частичной или полной оплату слуг для путешественников (и сразу после оплаты услуг клиент получает подтверждение бронирования либо билеты на адрес электронной почты)

### Условия и ограничения подробно

#### Начисление бонусных рублей:

- Бонусные рубли начисляются одной суммой один раз в месяц (10 числа месяца следующего за отчетным)
- Минимальная сумма бонусных рублей к зачислению составляет 10 бонусных рублей

#### Ставка вознаграждения:

Условия по %% ставке не взаимозависимы, т.е. клиент у которого есть кредитная карта с задолженностью от 5 000 рублей в любом случае получит 1% бонусными рублями от трат, даже при условии, что требование по объему покупок не было выполнено

#### Операции исключения:

Исключаются карточные операции не относящиеся к покупкам по карте (квази кэш, переводы и проч)

### Подключение к программе

Клиент может подключиться к программе следующими способами:

- 1. Обратившись в любое отделение банка с паспортом
- 2. Самостоятельно в интернет-банке или мобильном банке
- Выбрать карту и перейти в раздел «О карте»
- Подключить программу в разделе «Сервисы»

Обработка запроса на подключение занимает 1-2 рабочих дня

Примите во внимание, что при подключении услуги к одной карте (например, в пакете услуг), остальные карты клиента не подключаются автоматически - каждую карту необходимо подключить отдельно!

### Личный кабинет программы

Доступ в кабинет программы лояльности осуществляется в один клик из личного кабинета клиента в интернет-банке или мобильном банке:

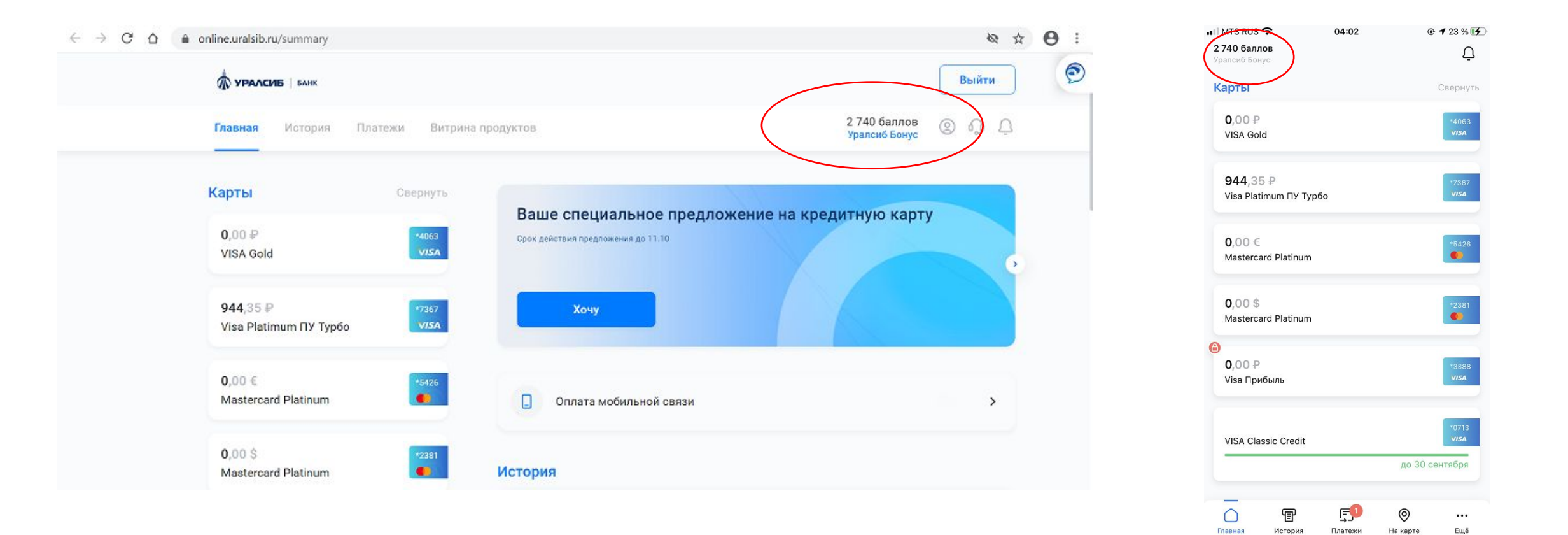

# Личный кабинет программы

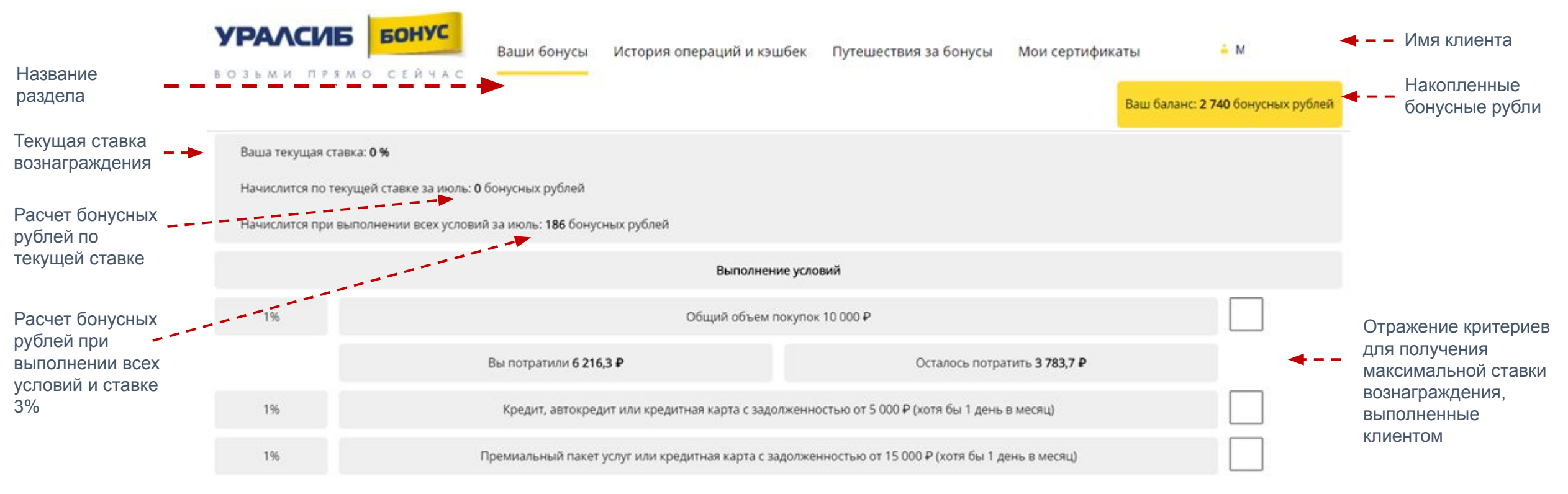

Примите, пожалуйста, во внимание, что информация о наличии дополнительных продуктов отражается с задержкой в несколько дней.

# Как осуществить обмен баллов?

Чтобы использовать баллы для компенсации покупок нужно сделать несколько простых шагов:

- 1) Зайти в интернет- или мобильный банк далее перейти в личный кабинет программы
- 2) Перейти в раздел «История операций и кешбэк»
- 3) В верхнем фильтре выбрать «Компенсация»\«Покупки для компенсации» и нажать кнопку «Найти»

4) Система автоматически подберет операции, доступные для компенсации (покупки на сумму от 1 500 до 50 000 ₽, совершенные в предыдущем месяце)

5) Рядом с операциями, на компенсацию которых у клиента достаточно бонусных рублей будет желтая кнопка «Компенсировать покупку». Обратите внимание, что на некоторых мобильных устройствах желтая кнопка не видна сразу, тогда нужно сдвинуть экран вправо.

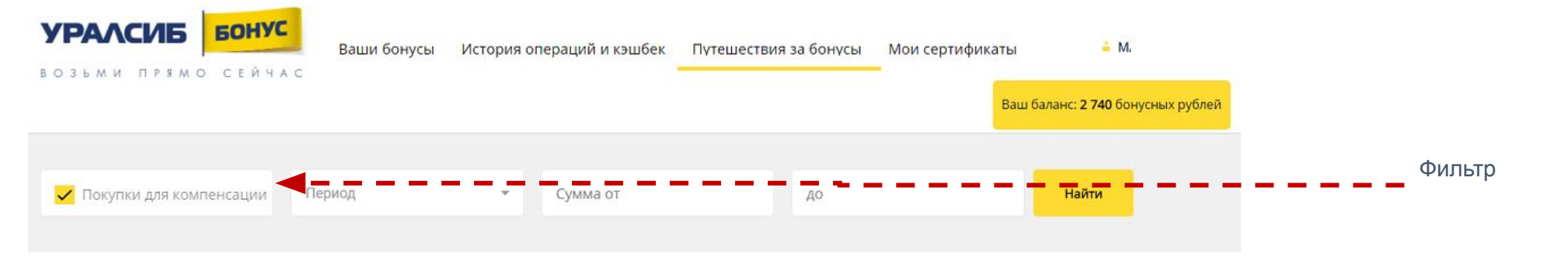

| Дата транзакции | Продавец                 | Бонусные рубли | Сумма покупки | Кэшбек                 |
|-----------------|--------------------------|----------------|---------------|------------------------|
| 26.06.2021      | MAXIPOST                 | +683           | 34 199 ₽      | <b></b>                |
| 23.06.2021      | Delivery Club            | +45            | 2 250 ₽       | Компенсировать покупку |
| 22.06.2021      | Delivery Club            | +38            | 1 930 ₽       | Компенсировать покупку |
| 19.06.2021      | YANDEX.TAXI              | +34            | 1 727 ₽       | Компенсировать покупку |
| 19.06.2021      | HTTP://WWW.ROBOKASSA.RU/ | +34            | 1 710 ₽       | Компенсировать покупку |

# Раздел «Путешествия за бонусы» в программе

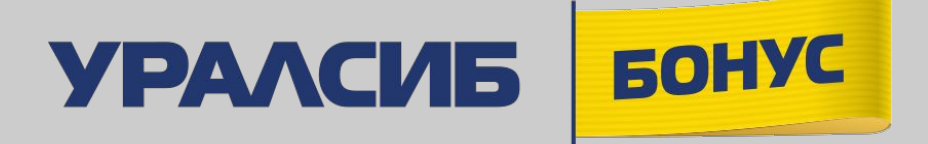

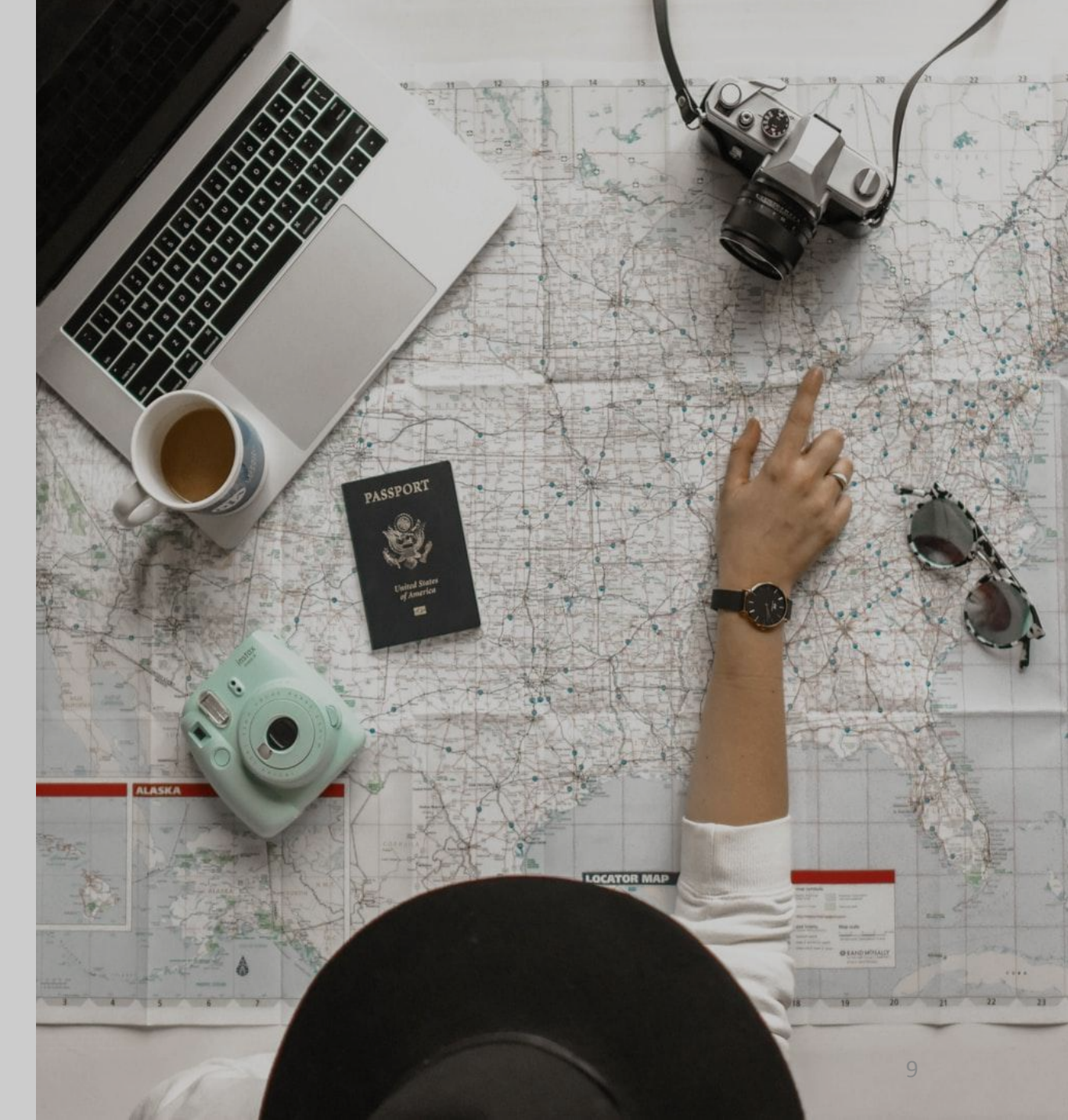

### Основная информация

В личном кабинете программы лояльности «УРАЛСИБ Бонус» доступен партнерский раздел «Путешествие за бонусы».

Партнер: онлайн-сервис для организации путешествий OneTwoTrip <u>www.onetwotrip.com</u> (ООО «Вайт Тревел», с которым у Банка заключен договор на реализацию партнерской программы)

Участник программы лояльности может:

- подобрать и приобрести авиа и жд билеты
- Выбрать и арендовать **отель или автомобиль**

Для оплаты выбранной услуги можно использовать <u>любую банковскую карту</u>, а также оплатить до 100% стоимости выбранной услуги баллами программы лояльности УРАЛСИБ Бонус.

Курс обмена баллов в разделе «Путешествие за бонусы» :

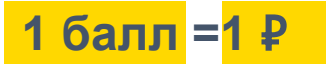

### Использование баллов

В разделе «Путешествие за бонусы» участник программы сможет оплатить баллами:

1. 100% от стоимости заказа - в том случае, если количество бонусных рублей на бонусном счете в рублевом эквиваленте превышает стоимость заказа.

Например, билет стоит 1200 рублей, на счете у клиента 1400 бонусных рублей - 1200 бонусных рублей будут списаны в счет оплаты, 200 бонусных рублей останется на счете, никаких доплат картой клиент не делает.

 Частично оплатить заказ баллами - в случае, если количество баллов на счете клиента в рублевом эквиваленте меньше стоимости заказа. В случае частичной оплаты баллами со счета будут списаны все баллы, находящиеся на бонусном счете.

Например, билет стоит 1200 рублей, на счете у клиента 200 бонусных рублей. Списали 200 бонусных рублей (=200 ₽) 1000 клиент оплатил картой. При частичной оплате клиент не может выбрать сумму бонусных рублей, которую он хочет использовать - можно списать только все бонусные рубли, которые есть у него на бонусном счете

Возможности частичной оплаты с выбором суммы бонусных рублей к использованию не предоставляется
Дополнительные услуги могут быть оплачены только картой

1. В личном кабинете лояльности перейдите в раздел «Путешествия за бонусы»

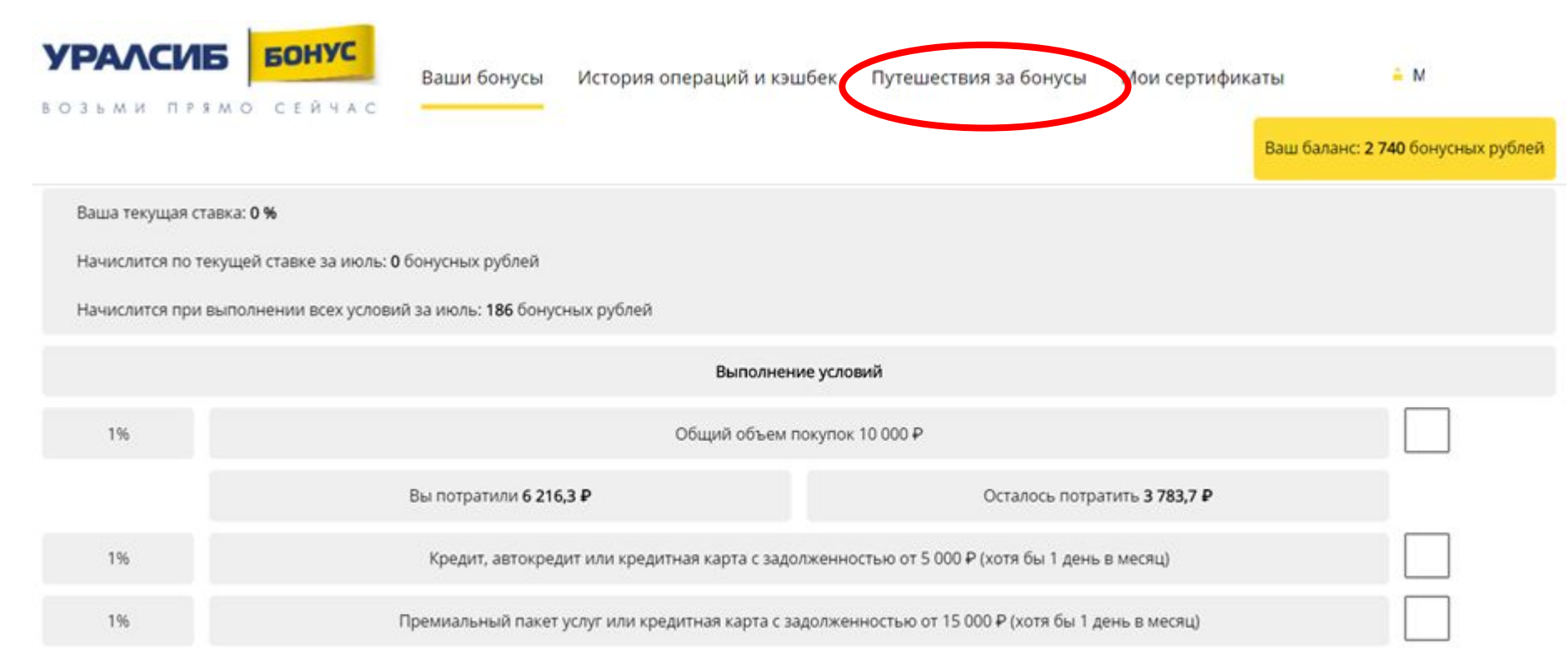

Примите, пожалуйста, во внимание, что информация о наличии дополнительных продуктов отражается с задержкой в несколько дней.

2. Выберите интересующую Вас услугу

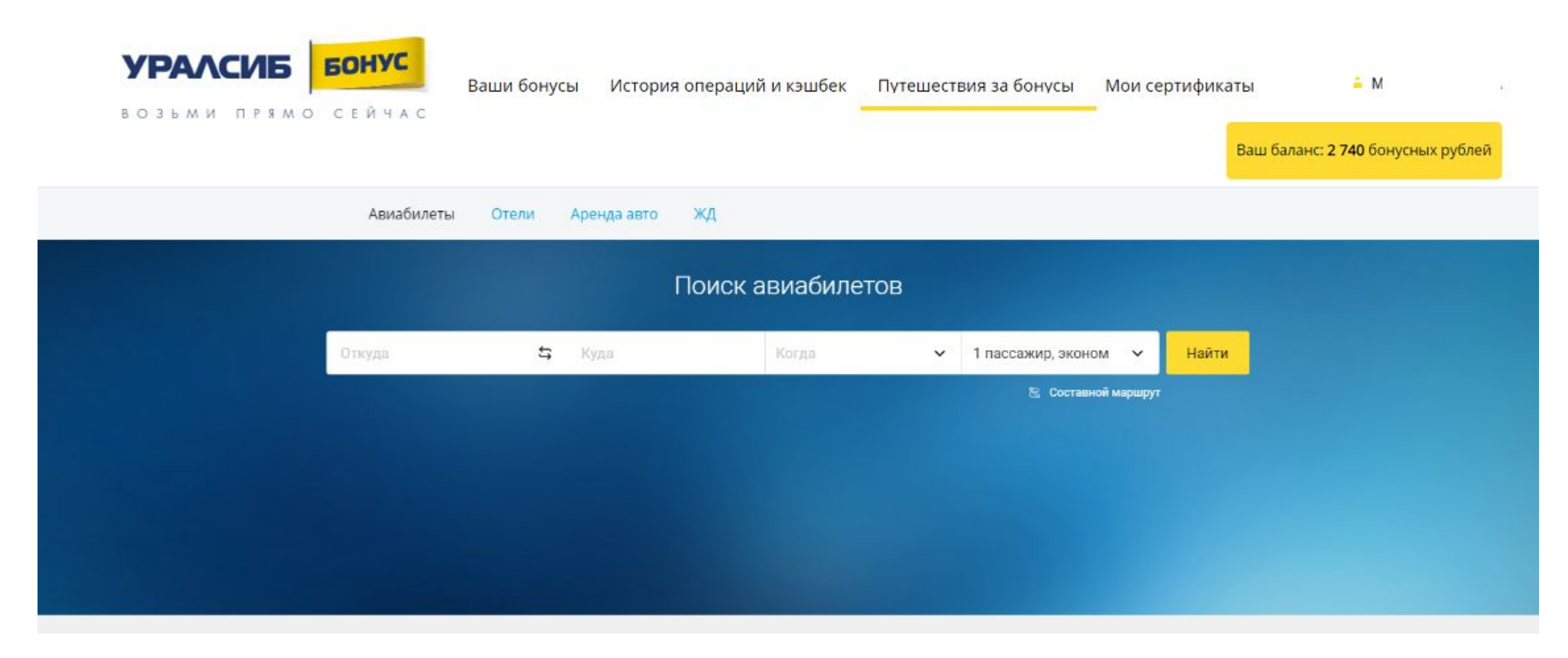

Казань

#### 3. Заполните данные для поиска

| ВОЗЬМИ ПРЯМО СЕЙЧАС<br>Авиабилеты Отели | і бонусы История операций и кэшбек<br>Аренда авто ЖД | Путешествия за бонусы Мои сертифи | каты 📤 М .<br>Ваш баланс: <b>2 740</b> бонусных рублей |
|-----------------------------------------|------------------------------------------------------|-----------------------------------|--------------------------------------------------------|
|                                         | Поиск авиабилето                                     | В                                 |                                                        |
| Москва (все аэропортисы 🗴               | 🛱 Санкт-Петербург (Пулкер 30 мая                     | ✓ 1 пассажир, эконом ∨ Найти      |                                                        |
|                                         |                                                      | 🗟 Составной маршрут               |                                                        |
|                                         |                                                      |                                   |                                                        |
| The Property of the second              |                                                      |                                   |                                                        |
|                                         |                                                      |                                   |                                                        |
|                                         |                                                      |                                   |                                                        |
| Популярные направл                      | ения из Москвы                                       |                                   |                                                        |
|                                         |                                                      |                                   |                                                        |

3 014 ₽

Краснодар

3 627 ₽

2 938 Р Санкт-Петербург

#### 4. Выберите один из подобранных вариантов

| ВОЗЬМИ ПРЯМО СЕЙЧАС                       | и бонусы История операци                     | й и кэшбек Путешестви                 | я за бонусы Мои сер                | тификаты 📮<br>Ваш баланс: <b>2 740</b> | М<br>бонусных рублей |
|-------------------------------------------|----------------------------------------------|---------------------------------------|------------------------------------|----------------------------------------|----------------------|
| Авиабилеты Отели                          | и Аренда авто ЖД                             |                                       |                                    |                                        |                      |
| Москва → Санкт-Петербург, 3               | 30 мая, 1 пасс, эконом 🛛 🧪                   |                                       |                                    |                                        |                      |
| Календарь цен 🗸 🗸                         | 2 178 ₽ 2 960 ₽<br>27 MAR 29 MAR             | 2 606 ₽<br>зо мая                     | 23 431 ₽ 3 278<br>31 МАЯ 2 ИЮ      | ₽<br>H                                 |                      |
| По цене 🗸 — Только прямые                 | Цена с багажом Авиакомпании                  | ∨ Азропорты ∨ Время                   | ~                                  |                                        |                      |
| САМЫЙ ДЕШЁВЫЙ ПРЯМОЙ                      |                                              | САМЫЙ ДЕШЕВЫЙ                         |                                    |                                        |                      |
| A Nordwind Airlines                       | ****                                         | <ul> <li>Mordwind Airlines</li> </ul> |                                    | ****                                   |                      |
| 08:55 — 10:25 🐲                           | 9+ MEC                                       | 08:55 — 10:25                         | 8                                  | 9+ MECT                                |                      |
| Без пересадок<br>В пути 1 ч 30 мин        |                                              | Без пересадок<br>В пути 1 ч 30 мин    |                                    |                                        |                      |
|                                           | Детали перелёт                               | a                                     |                                    | Детали перелёта                        |                      |
| 2 606 ₽                                   | Ещё 4 вылета Купить                          | 2 606 ₽                               | Ещё 4 вылета                       | Купить                                 |                      |
| Nordwind Airlines                         | ****                                         | *****                                 | U Utair                            | ****                                   |                      |
| SVO LED<br>08:55 — 10:25                  | 9+ MECT VKO LED<br>09:10 - 10:33             | 1 место<br>5 🐵                        | VKO LED<br>10:35 — 11:55           | 9+ MECT                                |                      |
| <b>ьез пересадок</b><br>В пути 1 ч 30 мин | Без пересадок<br>В пути 1 ч 25 мин<br>Детали | Детали                                | ьез пересадок<br>В пути 1 ч 20 мин | Детали                                 |                      |
| 2 606 ₽ Eщë 4                             | Купить 2 643 ₽                               | Ещё З Купить                          | 3 723 ₽                            | Купить                                 |                      |

5. Заполните все необходимые для оформления данные и нажмите «продолжить» для бронирования В дальнейшем, Вы сможете выбирать пассажира и данные из списка.

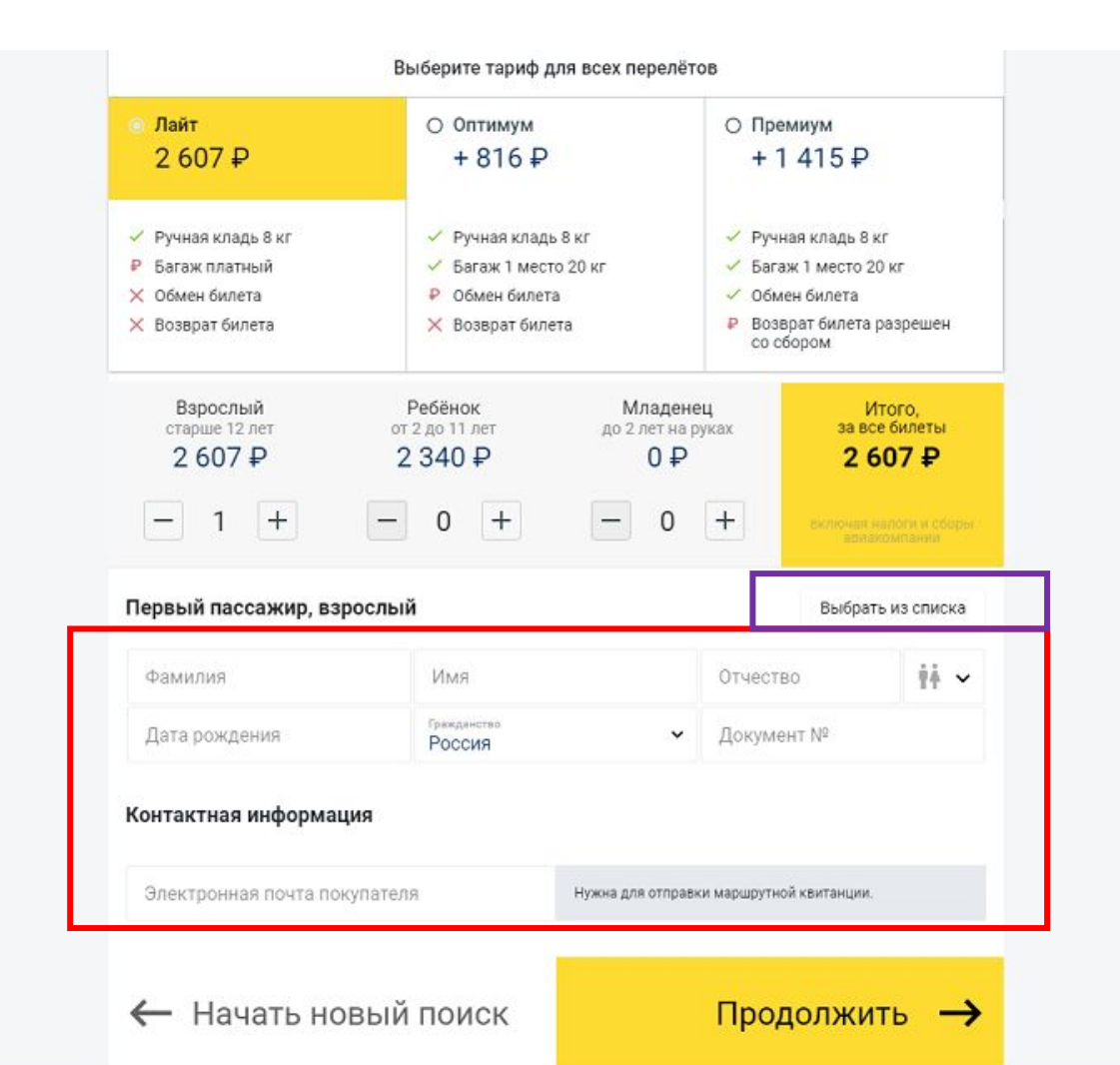

Внимательно заполняйте данные пассажиров\водителей\гостей!

В некоторых услугах и тарифах изменение данных пассажира после оплаты невозможно или предоставляется за дополнительную плату.

Банк Уралсиб не передает никаких персональных данных клиентов в OneTwoTrip

6. При необходимости – добавьте дополнительные услуги, укажите дополнительную информацию (бонусные карты авиакомпаний, информацию о багаже и т.д.)

| Авиаперелёты                                                                                          |                                                                     |                                            |                         |                                                                             |                                                                                                    |
|----------------------------------------------------------------------------------------------------|---------------------------------------------------------------------|--------------------------------------------|-------------------------|-----------------------------------------------------------------------------|----------------------------------------------------------------------------------------------------|
| 30 мая, 08:55 Москва SVO – 10:25 Санкт-Петербург LED<br>• Багаж не включён в тариф. Ручная кладь: 8кг |                                                                     | Ū                                          |                         |                                                                             |                                                                                                    |
| Пассажиры                                                                                             |                                                                     |                                            |                         |                                                                             | 3                                                                                                    |
| Варослый — Фамилия / Ин<br>KOROLEVA / MARIIA /                                                        | мя / Отчество<br>/ NIKOLAEVNA                                       |                                            | ÷                       |                                                                             | Пакет услуг «Всё включено»                                                                                                    |
|                                                                                                    | Документ №<br>4510                                                  | Nordwind Airlines<br>Карта миль            |                         |                                                                             | Пакет услуг OneTwoTrip для комфортного путешествия:<br>• SMS-нотификация об изменении в расписании рейсов:                                                      |
| Зарегистрированный багаж Не выбран                                                                    |                                                                     | ~                                          | $\checkmark$            | <ul> <li>Страхование поездки на сумму до<br/>Правила страхования</li> </ul> |                                                                                                    |
| Контактная инфор                                                                                      | мация                                                               |                                            |                         |                                                                             | <ul> <li>Выделенная линия поддержки по телефону 24/7;</li> <li>Приоритетное обслуживание при возвратах и обменах билета;</li> </ul>                             |
| Электронная почта покупателя Телефон для связи<br>maria.n. +791                                       |                                                                     |                                            | 1 4/9 ₽<br>за пассажира | <ul> <li>Промокод на скидку в на будущие покупки.</li> </ul>                |                                                                                                    |
|                                                                                                    | r.                                                                  |                                            |                         |                                                                             | О Да, я хочу пакет «Всё включено»                                                                                                    |
|                                                                                                    | Выбор мест<br>Выберите удобные места и наслажд                      | айтесь полётом                             |                         |                                                                             | О Нет, я выберу дополнительные услуги самостоятельно                                                                                                    |
|                                                                                                    | Выбрать места                                                       |                                            |                         |                                                                             | Уведомления                                                                                                    |
| ОТ НЕ ЧИСЛО ₽<br>за пассажира                                                                         |                                                                     |                                            |                         | +                                                                           | Мы проинформируем вас о любых изменениях в расписании авиакомпании.<br>Если рейс отменят или изменится время вылета, мы пришлем вам SMS и<br>электронное письмо |
|                                                                                                    | Пакет услуг «Всё включено»                                          | <b>X</b>                                   |                         | 239₽                                                                        | О Да, я хочу узнавать моментально обо всех изменениях                                                                                                    |
|                                                                                                    | Пакет услуг OneTwoTrip для комфор<br>• SMS-нотификация об изменении | тного путешествия:<br>в расписании рейсов; |                         | 3A 3AKA3                                                                    | О Нет, я буду ежедневно уточнять статус рейса в авиакомпании                                                                                                    |
| -1-                                                                                                   | • Страхование поездки на сумму до                                   | 2                                          |                         |                                                                             |                                                                                                    |

17

7. Укажите, будут ли использоваться бонусные рубли для оплаты заказа (1 бонусный рубль=1 ₽).

Расчёт максимальной суммы, которую можно оплатить бонусными рублями, система проводит автоматически.

8. Завершите оплату и оформление заказа (если заказ полностью оплачивается бонусными рублями – введения данных карты не потребуется)

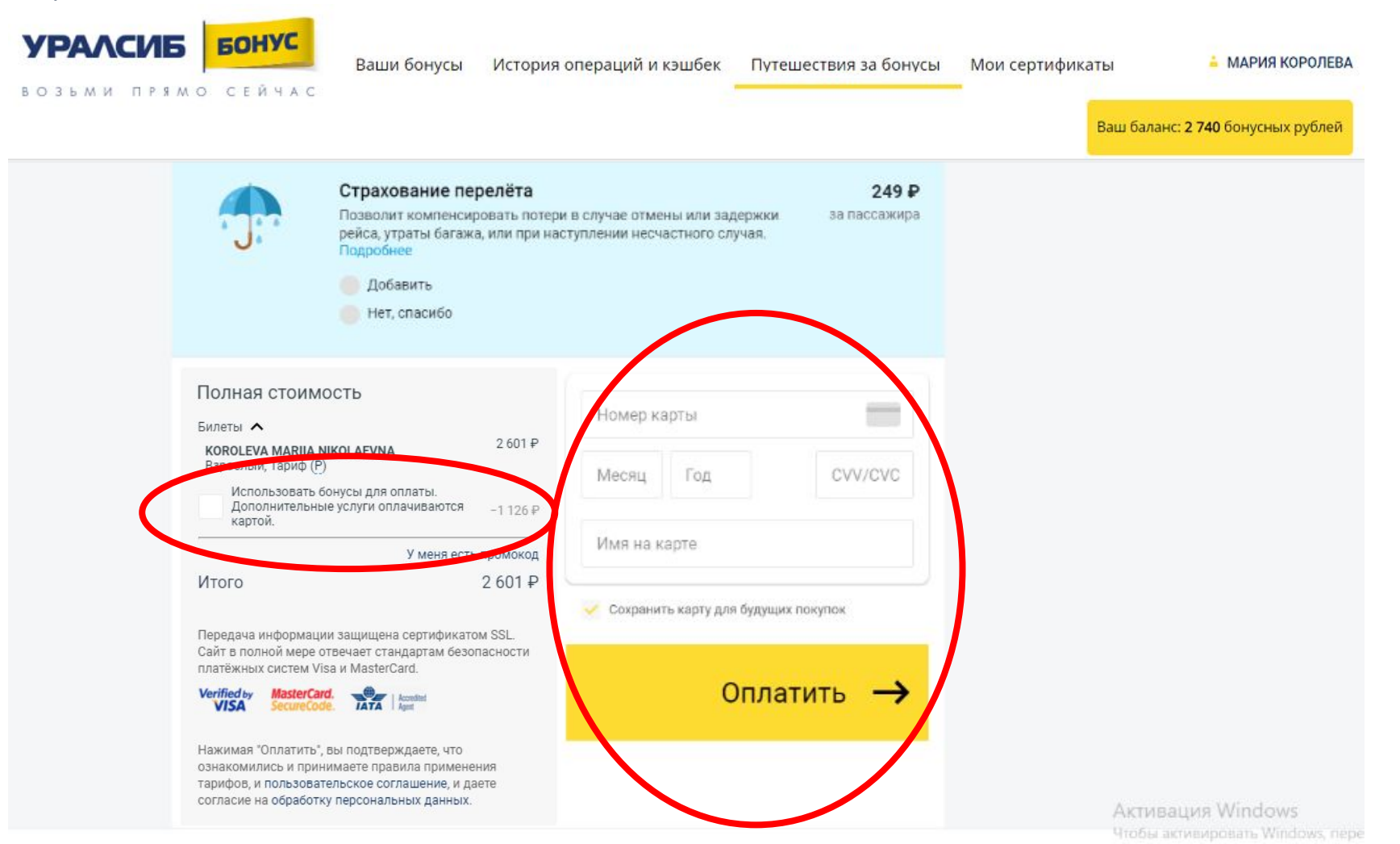

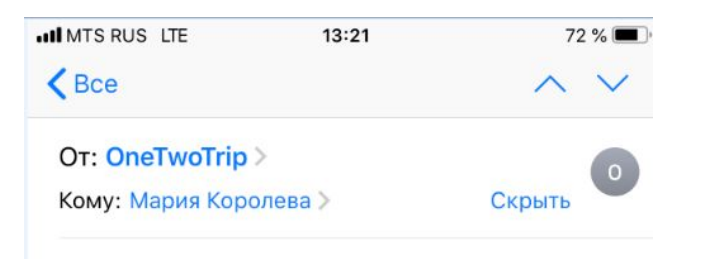

#### Ваши авиабилеты на OneTwoTrip по заказу Р04238473. 11 февраля 2020 г., 13:43

Найдено в ящике Gmail «Входящие»

| 0       |
|---------|
| ONE TWO |
| TDIDI   |
| U KIF B |

Заказ Р04238473

#### Заказ оплачен

Документы во вложении к письму и в личном кабинете. Скачайте их и распечатайте перед поездкой

#### Москва — Санкт-Петербург, 30

#### мая

**10:55** Москва 30 мая Домодедово (DME)

**12:30** Санкт-Петербург 30 мая Пулково, 1 (LED) Все данные по заказу будут отправлены на адрес электронной почты, который Вы указали при оформлении заказа.

А номер заказа и ссылка для просмотра в приложении ОТТ придут в виде смс-уведомления на указанный Вами при оформлении номер мобильного телефона.

вт, 11 февр., 13:43

Zakaz P04238473 MOW-LED oformlen uspeshno! Podrobno v mobilnom prilogenii: <u>a.12trip.me/</u> <u>a8d287</u> ili na <u>maria @gmail.com</u>

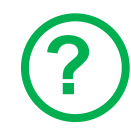

#### Как клиент узнает данные по своему заказу (номер билета и проч)?

Клиент увидит номер заказа и основную информацию сразу после оплаты. Кроме того на адрес электронной почты, который был указан при оформлении заказа, будет направлено e-mail уведомление со всеми данными по заказу, а на номер мобильного телефона – смс уведомление

В любой момент клиент можете просмотреть данные по своему заказу или изменить его (если это предусмотрено правилами поставщика услуги) на сайте www.onetwotrip.com в разделе "Мой заказ". Для доступа нужно будет указать номер заказа или платежа и адрес электронной почты или номер мобильного телефона, указанного при оформлении заказа или номер электронного билета и фамилию пассажира так, как было указано при оформлении заказа.

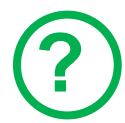

#### Клиент не получил письмо\смс с данными по своему заказу - что делать?

Клиенту необходимо обратиться в компанию OneTwoTrip (ООО «Вайт Тревел») – можно воспользоваться любым удобным для клиента способом связи, указанными на сайте <u>www.onetwotrip.com</u> в разделе «Поддержка 24/7»:

- Круглосуточная поддержка по телефону 8(495)981-68-81
- Чат с оператором в VK, Facebook, Telegram, Viber
- Онлайн звонок по Skype
- Отправка сообщения в поддержку через сайт <u>www.onetwotrip.com</u>

### Вопросы и ответы

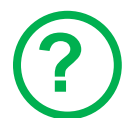

#### Клиент хочет отменить заказ - как это сделать?

Отменить заказ можно на сайте <u>www.onetwotrip.com</u> в разделе "Мой заказ".

Перед отменой заказа нужно внимательно ознакомиться с условиями.

Дополнительную информацию по вопросам отмены или изменения заказа можно найти на сайте <u>www.onetwotrip.com</u> в разделах «Поддержка 24/7» -> «Пользовательское соглашение» и «Вопрос-ответ».

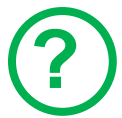

#### Получит ли клиент назад деньги, если отменит\вернет заказ, и когда?

Если возврат стоимости заказа (полностью или частично) предусмотрен правилами поставщика услуги – то такой возврат будет произведен на счет карты, с которой производилась оплата заказа.

Дополнительную информацию по вопросам отмены или изменения заказа Вы можете найти на сайте <u>www.onetwotrip.com</u> в разделе «Поддержка 24/7» -> «Вопрос-ответ».

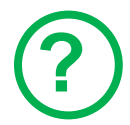

#### Получит ли клиент назад баллы, если отменит заказ и когда?

Если возврат стоимости заказа (полностью или частично) предусмотрен правилами поставщика услуги, и клиент использовал бонусные рубли Программы лояльности УРАЛСИБ Бонус при оплате заказа, расчет бонусных рублей к возврату производится следующим образом:

1. Партнер рассчитывает подлежащую возврату сумму в соответствии с правилами Поставщика и условиями тарифа, применимого к Заказу.

2. Из суммы, рассчитанной согласно п. 1. выделяется сумма бонусных рублей, пропорциональная сумме списанных для при оплате заказа бонусных рублей, и сумма денежных средств, пропорциональная сумме перечисленных в счет оплаты заказа денежных средств (если частично)

3. Возврат бонусных рублей, рассчитанных согласно п.1 и 2, осуществляет Банк не позднее чем через 30 дней после подтверждения отмены или аннуляции заказа